## Getting started with nRF5 SDK and SES (nRF51 & nRF52 Series)

Getting Started Guide v1.5

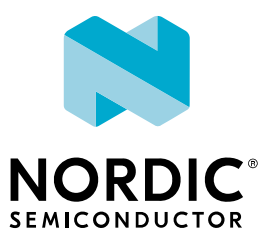

## Contents

|    | Revision history.                                                                                                    | iii                                                 |
|----|----------------------------------------------------------------------------------------------------|-----------------------------------------------------|
| 1  | Introduction.                                                                                                    | 4                                                   |
| 2  | Minimum requirements.                                                                                                    | 5                                                   |
| 3  | Development kits, PCA numbers, and chips                                                                                                    | 6                                                   |
| 4  | SoftDevices                                                                                                    | 7                                                   |
| 5  | Running a first test                                                                                                    | 8                                                   |
| 6  | Setting up your toolchain         6.1 Nordic tools and downloads         6.2 Setting up the nRF5 SDK         6.3 Installing SEGGER tools         6.4 Installing the nRF Command Line Tools                                                                                                    | 10<br>10<br>13<br>13<br>14                          |
| 7  | Programming an application.         7.1 Erasing the kit         7.2 Importing Keil projects         7.3 Compiling the application         7.4 Configuring placement of the SoftDevice         7.5 Programming the firmware         7.6 Adding files         7.6.1 Adding source files         7.6.2 Including header files | <b>15</b><br>16<br>21<br>22<br>25<br>25<br>25<br>26 |
| 8  | Communicating with the kit.         8.1 Connecting via RTT         8.1.1 Connecting via RTT on Windows         8.1.2 Connecting via RTT on Linux         8.2 Connecting via CDC-UART                                                                                                    | 28<br>28<br>29<br>29                                |
| 9  | Testing the application         9.1 Testing with a mobile device         9.2 Testing with a computer                                                                                                    | <b>31</b><br>31<br>32                               |
| 10 | Debugging                                                                                                    | 34                                                  |
|    | Glossary                                                                                                    | 36                                                  |
|    | Recommended reading.                                                                                                    | 37                                                  |
|    | Legal notices.                                                                                                    | 38                                                  |

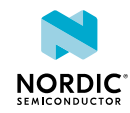

## Revision history

| Date           | Description                                                                                                    |  |  |
|----------------|----------------------------------------------------------------------------------------------------|--|--|
| 2022-10-26     | Updated link to Getting started with nRF52 Series                                                                                             |  |  |
| April 2020     | <ul> <li>Changed the document title to clarify that this Getting Started Guide targets<br/>the nRF5 SDK</li> <li>Editorial changes</li> </ul> |  |  |
| September 2019 | Fixed broken links                                                                                                    |  |  |
| January 2019   | Updated Importing Keil projects on page 16                                                                                                    |  |  |
| October 2018   | Added Adding files on page 25                                                                                                    |  |  |
| July 2018      | First release                                                                                                    |  |  |

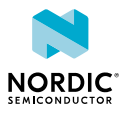

## 1 Introduction

This guide will help you get started with your nRF51 or nRF52 Series *Development Kit (DK)* and developing your application with the nRF5 SDK with *SEGGER Embedded Studio (SES)*.

If you have worked with any of Nordic Semiconductor's products before, you are probably familiar with the *Software Development Kit (SDK)* and the required tools. In this case, this guide will mostly provide reference information.

Use this guide to set up your development toolchain so you can develop, program, test, and debug your application.

This guide describes how to work with SES. SES is a cross-platform Integrated Development Environment (IDE), so you can run it on different operating systems. For use with Nordic Semiconductor devices, you can get a free license that has no limitations.

The following Getting Started Guides show how to work with different software development platforms and devices:

- Getting started with nRF Connect SDK (nRF53 Series)
- Getting started with nRF Connect SDK (nRF52 Series)
- Getting started with nRF5 SDK and SES (nRF51 & nRF52 Series) (this document)
- Getting started with nRF5 SDK and Keil (nRF51 & nRF52 Series)

Check out the Nordic DevZone for additional setup information and help.

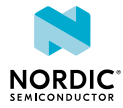

## 2 Minimum requirements

Ensure that you have all the required hardware and that your computer fulfills the software requirements.

### Hardware requirements

- One of the following development kits:
  - nRF52840 DK
  - nRF52833 DK
  - nRF52 DK
  - nRF51 DK
- Micro-USB 2.0 cable
- Personal computer (PC)
- Optional for testing:
  - Smartphone or tablet that supports *Bluetooth*<sup>®</sup> Low Energy
  - nRF52840 Dongle, nRF51 Dongle, or a second Nordic DK

### Software requirements

One of the following operating systems:

- Windows 8 or Windows 10
- macOS
- Linux

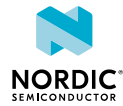

# B Development kits, PCA numbers, and chips

Nordic Semiconductor's software tools either target the chip that is soldered onto the kit's development kit, or target the development kit itself.

The following table lists the PCA number and the chip bundled in each kit.

| Development kit | PCA number | Chip              |
|-----------------|------------|-------------------|
| nRF52840 DK     | PCA10056   | nRF52840          |
| nRF52840 Dongle | PCA10059   | nRF52840          |
| nRF52833 DK     | PCA10100   | nRF52833          |
| nRF52 DK        | PCA10040   | nRF52832/nRF52810 |
| nRF51 DK        | PCA10028   | nRF51422          |
| nRF51 Dongle    | PCA10031   | nRF51422          |

Table 1: Relation between development kits, PCA numbers, and chips

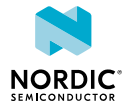

## 4 SoftDevices

A *SoftDevice* is a wireless protocol stack that complements an nRF5 Series *System on Chip (SoC)*. Nordic Semiconductor provides them as qualified, precompiled binary files. While it is possible to build applications without using a *SoftDevice*, all nRF5 SDK example applications that use Bluetooth Low Energy or ANT<sup>M</sup> require a *SoftDevice*.

See the compatibility matrices for detailed information about which *SoftDevice* versions are supported for each chip. The following table summarizes the usage scenarios for each *SoftDevice*.

| Protocol                     | Role                            | Chip                                        | SoftDevice |
|------------------------------|---------------------------------|---------------------------------------------|------------|
| Bluetooth Low Energy         | Bluetooth Low Energy Peripheral |                                             | S110       |
|                              |                                 | <ul><li>nRF52810</li><li>nRF52832</li></ul> | S112       |
|                              |                                 | • nRF52833                                  | S113       |
|                              | Central or Peripheral           | <ul><li>nRF51422</li><li>nRF51822</li></ul> | S120       |
|                              | Central and Peripheral          | <ul><li>nRF51422</li><li>nRF51822</li></ul> | S130       |
|                              |                                 | • nRF52832                                  | S132       |
|                              |                                 | <ul><li>nRF52833</li><li>nRF52840</li></ul> | S140       |
| ANT                          |                                 | • nRF51422                                  | S210       |
|                              |                                 | • nRF52832                                  | S212       |
| Bluetooth Low Energy and ANT | Peripheral                      | • nRF51422                                  | S310       |
|                              | Peripheral and Broadcaster      | • nRF52810                                  | S312       |
|                              | All roles                       | • nRF52832                                  | S332       |
|                              |                                 | • nRF52840                                  | S340       |

Table 2: SoftDevice overview

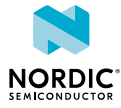

## 5 Running a first test

Before you start developing, program and run a precompiled application on your development kit to ensure that the kit functions as expected and the communication between your computer and development kit works.

1. Download the latest compatible version of the nRF5 SDK.

The nRF5 SDK contains precompiled HEX files of the most common examples. Extract the zip file into a folder of your choice.

For information about which SDK supports which IC revisions, check the compatibility matrices.

- 2. Power up the development kit:
  - a) Connect one end of a micro-USB 2.0 cable to the *Universal Serial Bus (USB)* connector on the kit and the other end to one of your PC's *USB* host ports.
  - b) Slide the power switch to ON.

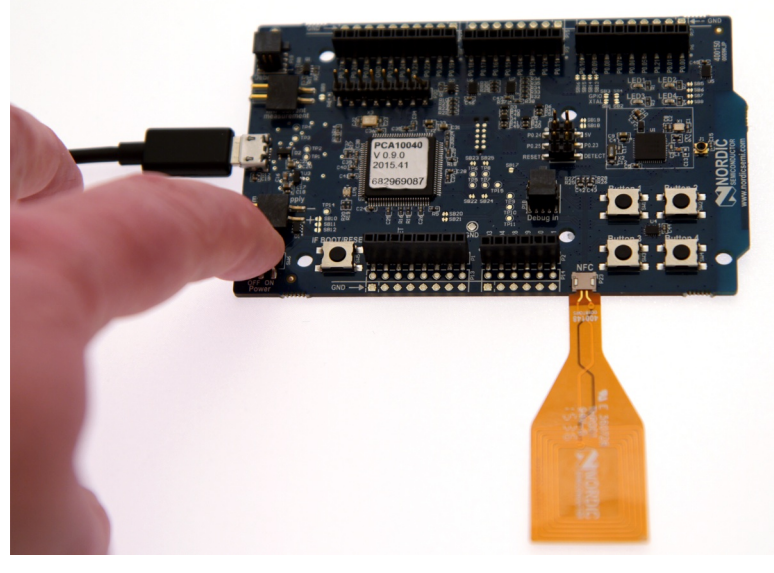

Observe that LED1 starts blinking.

**3.** Open a file explorer and confirm that the development kit has appeared as a removable drive named **JLINK**.

On Windows, you should see a pop-up window similar to this:

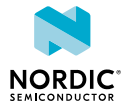

| 😞 AutoPlay                                          | κ. |
|-----------------------------------------------------|----|
| JLINK (D:)                                          |    |
| General options                                     |    |
| Import photos and videos<br>using Dropbox           |    |
| Open folder to view files<br>using Windows Explorer |    |
| Use this drive for backup<br>using Windows Backup   |    |
| View more AutoPlay options in Control Panel         |    |

- 4. In the folder where you extracted the nRF5 SDK, navigate to examples\ble\_peripheral \ble\_app\_hrs\hex.
- Select the HEX file that corresponds to your development kit and copy it to the JLINK drive. The development kit will now restart and run the application. Note that while restarting, the JLINK drive will be disconnected.
- 6. Download and install the Nordic nRF Toolbox app from Google Play or App Store.
- 7. Open nRF Toolbox.

Note: Enable Bluetooth if prompted.

- 8. Tap HRM.
- 9. Tap Connect.
- 10.Select Nordic\_HRS.

A simulated heart rate and battery charge percentage is displayed.

For more advanced testing scenarios, see Testing the application on page 31.

Next, continue to set up your development toolchain and build and program an application from the source code.

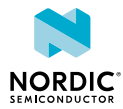

## 6 Setting up your toolchain

Before you can start developing, you must install the required software. This software includes tools to connect to your development kit, an *IDE* for developing your application, and the nRF5 SDK that provides libraries and example applications.

See Nordic tools and downloads on page 10 for an overview of available tools and the links to download the latest versions for your operating system.

The following tools are required for this Getting Started Guide:

- nRF5 SDK
- SEGGER J-Link Software and Documentation Pack
- SEGGER Embedded Studio (SES)

The following tool is optional:

• nRF Command Line Tools (including nrfjprog)

See the following sections for installation instructions.

## 6.1 Nordic tools and downloads

This overview lists all available Nordic Semiconductor tools and supported *IDE*s. Not all of these tools are required. To help you pick the *IDE* and tools you want to use, see the following sections for common setup scenarios.

#### **Development IDE**

Pick one of the IDEs with a compiler supported by Nordic:

| IDE                             | Windows | Linux | OSX |
|---------------------------------|---------|-------|-----|
| SEGGER Embedded<br>Studio (SES) | Yes     | Yes   | Yes |
| MDK-ARM Keil µVision            | Yes     | No    | No  |
| GNU/GCC                         | Yes     | Yes   | Yes |
| IAR                             | Yes     | No    | No  |

SES is the recommended platform. It is free for use with nRF devices.

#### **Essential tools**

You need to download these Nordic tools to develop with our devices.

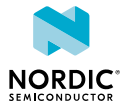

| Tool                                    | Description                                                        | Download               | Documentation                                                                               | Protocol                                             |
|-----------------------------------------|--------------------------------------------------------------------|------------------------|---------------------------------------------------------------------------------------------|------------------------------------------------------|
| SDK<br>(Software<br>Development<br>Kit) | Application<br>examples, source<br>files, SoftDevices              | Windows/Linux          | nRF5 SDK v17.1.0<br>nRF5 SDK for Mesh<br>v5.0.0<br>nRF5 SDK for Thread<br>and Zigbee v4.2.0 | BLE/ANT<br>Bluetooth<br>Mesh<br>Thread and<br>Zigbee |
| nRF<br>Command<br>Line Tools            | Collection of<br>command line<br>tools, like nrfjprog,<br>mergehex | nRF Command Line Tools | nRF Command Line<br>Tools                                                                   | BLE/ANT                                              |

### **Optional tools**

These tools are not essential, but we recommend that you use them.

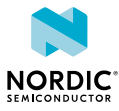

| ТооІ                           | Description                                                                   | Download                                        | Documentation                       | Protocol |
|--------------------------------|-------------------------------------------------------------------------------|-------------------------------------------------|-------------------------------------|----------|
| SoftDevice                     | Wireless protocol<br>stack                                                    | Compatible downloads for nRF52840               | nRF51 SoftDevice<br>Specifications  | BLE/ANT  |
|                                |                                                                               | Compatible downloads for nRF52833               | nRF52 SoftDevice<br>Specifications  |          |
|                                |                                                                               | Compatible downloads for nRF52832               |                                     |          |
|                                |                                                                               | Compatible downloads for nRF52811               |                                     |          |
|                                |                                                                               | Compatible downloads for nRF52810               |                                     |          |
|                                |                                                                               | Compatible downloads for nRF51822               |                                     |          |
|                                |                                                                               | Compatible downloads for nRF51422               |                                     |          |
| nRF Connect for<br>Desktop     | Expandable desktop<br>tool with several apps,<br>including:                   | nRF Connect for<br>Desktop                      | nRF Connect<br>Bluetooth Low Energy | BLE      |
|                                | Peer device<br>emulator                                                       |                                                 |                                     |          |
|                                | <ul> <li>Power Profiler</li> <li>Programmer</li> <li>Cloud Catoway</li> </ul> |                                                 |                                     |          |
| nRE Connect for                | Peer device emulator                                                          |                                                 |                                     | BIF      |
| Mobile                         | app for smartphones                                                           | Android v4.3 or later<br>IOS v8 or later        |                                     | DLL      |
| Nordic nRF Toolbox             | App that contains all                                                         | Android v4.3 or later                           |                                     | BLE      |
| app                            | the Norule apps                                                               | IOS v8 or later                                 |                                     |          |
|                                |                                                                               | Windows Phone v8.1<br>or later                  |                                     |          |
| nRF pynrfjprog                 | Simple Python<br>interface for the<br>nrfjprog DLL                            | nRF pynrfjprog                                  | nRF pynrfjprog                      | BLE/ANT  |
| ANTware II                     | Peer device emulator<br>for the ANT protocol<br>running on computers          | ANTware II                                      |                                     | ANT      |
| nRF Sniffer                    | App for monitoring on-<br>air traffic                                         | nRF Sniffer download                            | nRF Sniffer for<br>Bluetooth LE     | BLE      |
| nRF Thread Topology<br>Monitor | Tool for visualizing<br>Thread mesh network<br>topology in real time          | nRF Thread Topology<br>Monitor download<br>page | nRF Thread Topology<br>Monitor      | Thread   |
| Thread Border<br>Router        | Gateway for<br>connecting Thread                                              | Thread Border Router                            | Thread Border Router                | Thread   |

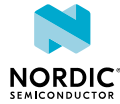

| Тооі | Description    | Download | Documentation | Protocol |
|------|----------------|----------|---------------|----------|
|      | network to the |          |               |          |
|      | Internet       |          |               |          |

See also Nordic mobile apps for a list of available Bluetooth Low Energy and Mesh mobile apps for iOS, Android, and Windows Phones.

## 6.2 Setting up the nRF5 SDK

The nRF5 SDK does not require installation. You only need to download and extract the files.

If you followed the instructions in Running a first test on page 8, you already downloaded and extracted the nRF5 SDK files and are all set up.

Complete the following steps to set up your SDK environment:

**1.** Download the nRF5 SDK zip file.

If you have an nRF52 device, select the latest version. For nRF51 devices, select the latest version with support for nRF51 (currently, v12.3.0). For information about which SDK supports which IC revisions, check the compatibility matrices.

2. Extract the zip file to the directory that you want to use to work with the SDK.

This folder will be referred to as *SDK\_dir* in the following documentation.

**Note:** Compilers tend to run into problems with long path names. Therefore, place the folder as close to the root level of your file system as possible (for example, at C:/Nordic/SDK). Also, avoid using spaces in the file path and folder name.

## 6.3 Installing SEGGER tools

Download and install the most recent releases of SES and the J-Link Software and Documentation Pack.

1. Download the software packages for your operating system from SEGGER downloads.

You need the following packages:

- Embedded Studio for ARM (version 3.30 or later)
- J-Link Software and Documentation Pack (version 6.10g or later)
- 2. Install both packages.
- 3. Obtain and activate your free license for SES:
  - a) Open SES.

SES will automatically load a test project.

b) Click Build > Build and Debug.

A window asking for a license will pop up. *SES* is free of charge for use with Nordic Semiconductor devices, but you still need to request and activate a license.

c) Select Activate Your Free License and fill in your information to request a license.

Note: In SES versions before 3.34, this option was called Get a Free License.

The license is sent to you in an email.

d) After you receive your license key, enter it to activate the license.

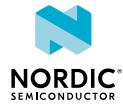

## 6.4 Installing the nRF Command Line Tools

The nRF Command Line Tools are used for developing, programming, and debugging Nordic Semiconductor's *SoC*s.

Complete the following steps to install the nRF Command Line Tools and verify the installation:

- 1. Follow the instructions in Installing the nRF Command Line Tools to download and install the nRF Command Line Tools.
- 2. Enter the following command in a command line to make sure that nrfjprog is installed correctly: nrfjprog --version

If you get an error message that the command cannot be found, nrfjprog must be manually added to the PATH.

On Windows:

- a) Go to the Windows Advanced system settings and click Environment Variables.
- b) Select the Path variable and click Edit.
- c) Add the following text at the end of the variable value: ;C:\Program Files (x86)\Nordic Semiconductor\nrf-command-line-tools\bin

Make sure that you add a semicolon (;) between entries in the PATH values: path1;path2

d) Click OK twice.

On Linux, assuming that you have installed the nRF Command Line Tools into /opt/:

a) Add the following command to the configuration file for your command line, for example, to ~/.bashrc:

export PATH=\$PATH:/opt

Open a new command prompt and repeat the command. It should now succeed.

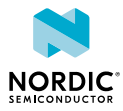

## 7 Programming an application

After setting up the required toolchain, you are ready to compile your application and program (or "flash") it to your development kit.

Starting with v14.1.0, the nRF5 SDK supplies SEGGER Embedded Studio projects. If you are using an older version of the nRF5 SDK (for example, nRF5 SDK v12.3.0, which supports nRF51 Series devices), you must import and convert the Keil  $\mu$ Vision projects.

There is a series of video tutorials that show how to get started with SEGGER Embedded Studio in combination with the nRF5 SDK. Check them out here: Getting started with SEGGER Embedded Studio and the nRF5 SDK

## 7.1 Erasing the kit

Before you program an example to the development kit, you should erase the contents of the kit.

There are different ways to erase the kit. You can, for example, use *SES* or the command line tool nrfjprog (part of the nRF Command Line Tools).

- To erase the contents of the kit with SES, complete the following steps:
  - a) Select Target > Connect J-Link.

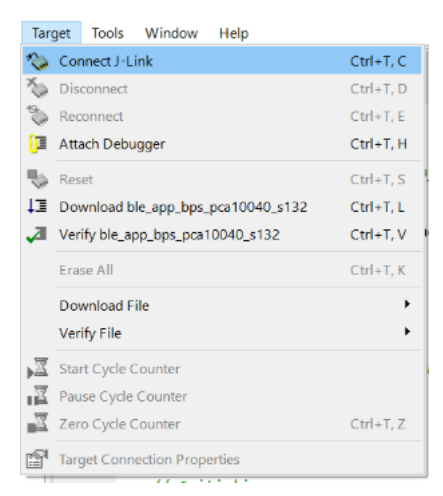

b) After the connection is established, select Target > Erase All.

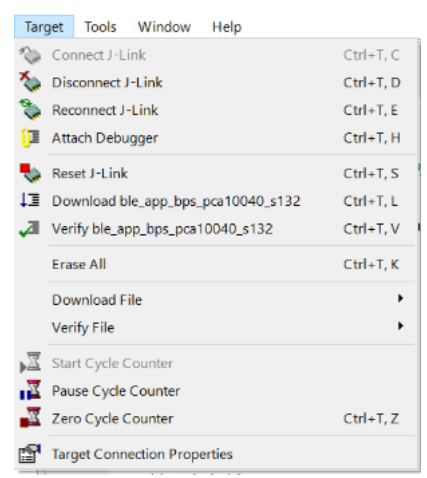

• To erase the contents of the kit with nrfjprog, enter the following command:

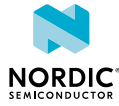

```
For nRF51 devices: nrfjprog --family nRF51 --eraseall
For nRF52 devices: nrfjprog --family nRF52 --eraseall
```

## 7.2 Importing Keil projects

If you are using a version of the SDK that supports *SES*, thus nRF5 SDK v14.1.0 or later, you should open one of the supplied *SES* projects and skip this step. If you are using an older version of the SDK, for example, nRF5 SDK v12.3.0 for nRF51 Series devices, you must create your own *SES* projects based on the supplied Keil projects.

Before you begin, install the CMSIS-CORE Support Package. To do so, open SES, go to Tools > Package Manager, and select and install CMSIS-CORE Support Package.

| SEGGER Embedded Studio   | for ARM       | V3.40 - Package  | Manager          | 2           | X |
|--------------------------|---------------|------------------|------------------|-------------|---|
| G Select Packages        |               |                  |                  |             |   |
| Search Packages          |               |                  |                  | Ō           | - |
| Title                    | Version       | Туре             | Status           | Action      |   |
| THE INTERNE              |               |                  |                  |             |   |
| CMSIS 5 CMSIS-CORE Sup   | <b>f</b> 5.02 | Core Support     | Not Installed    | No Action   |   |
| CMSIS 5 CMSIS-DSP Supp   | <b>5</b> .02  | Core Support     | Not Installed    | No Action   |   |
| CMSIS 5 Documentation Pa | a 5.00a       | Core Support     | Not Installed    | No Action   |   |
| CMSIS-CORE Support Pack  | a 4.05        | Core Support     | Installed        | No Action   |   |
| CMSIS-DSP Support Packa  | g 1.04g       | Core Support     | Not Installed    | No Action   | Ŧ |
| Package Information      |               |                  |                  |             |   |
| Description              |               | This package con | tains the CMSIS- | CORE files. |   |
| Installed Version        |               | 4.05             |                  |             |   |
| I ataat Vassian          |               | 4.05             |                  |             | 4 |
|                          |               | [                | Back             | Cancel      |   |

Figure 1: SES Package Manager

Complete the following steps to import a Keil project into SES:

1. Select File > Import Project > Import Keil MDK Project.

In SES versions before 3.40, this option was located under File > Import IAR EWARM / Keil MDK Project.

- 2. Navigate to the folder that contains the nRF5 SDK and select the example that you want to import. Use the \*.uvprojx file that is located in the arm5 no packs folder.
- 3. In the Import Build Configuration window that appears, select Internal Toolchain.

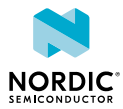

| SEGGER Embedded Studio for ARM V3.40 - Pr |
|-------------------------------------------|
| Import Build Configuration                |
| Create Build Configurations For:          |
| 🔘 External Toolchain (Keil)               |
| Internal Toolchain                        |
| Internal and External Toolchains          |
| Keil Installation Directory               |
| C:/Keil/ARM ▼                             |
|                                           |
| OK Cancel                                 |

- 4. If the project that you imported contains a *Target* for flashing the *SoftDevice*, delete this *Target* in *SES*:
  - a) Select **Project > Build Configurations**.
  - b) Under Public Configurations, select the Target (for example, flash\_s130\_nrf51\_2.0.1\_softdevice).
  - c) Click the symbol to remove the Target.

The build configuration should now look similar to this:

| SEGGER Embedded Studio for ARM V3.40 - Build Conf         |  |  |  |  |  |
|-----------------------------------------------------------|--|--|--|--|--|
| Set Build Configurations                                  |  |  |  |  |  |
| Solution: ble_app_beacon_pca10028_s130<br>Configurations: |  |  |  |  |  |
| Public Configurations     E                               |  |  |  |  |  |
| Private Configurations                                    |  |  |  |  |  |
| ៊ីវ Internal<br>ជីវ Common                                |  |  |  |  |  |
| <u>ок</u>                                                 |  |  |  |  |  |

5. Add the nRF5 MDK files that are required for startup and system setup.

In Keil  $\mu$ Vision, these files are provided by the nRF\_DeviceFamilyPack. Since this pack is not available for SES, you must add them manually to the SES project.

- a) Download ses\_nrf51\_startup.s and ses\_nrf52\_startup.s and save them in a new folder *SDK\_dir/* components/toolchain/embedded\_studio.
- b) In the Project Explorer, navigate to Internal Files and remove the <code>Cortex\_M\_Startup.s</code> file.
- c) Right-click Internal Files and select Add Existing File.
- d) Browse to the *SDK\_dir*/components/toolchain/ folder and select the .c file that corresponds to your device (for example, system\_nrf52.c).
- e) Right-click Internal Files and select Add Existing File again. This time, select the startup file that you downloaded, for example, SDK\_dir/components/toolchain/embedded\_studio/ ses\_nrf51\_startup.s.

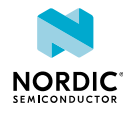

The Project Explorer should now look similar to this:

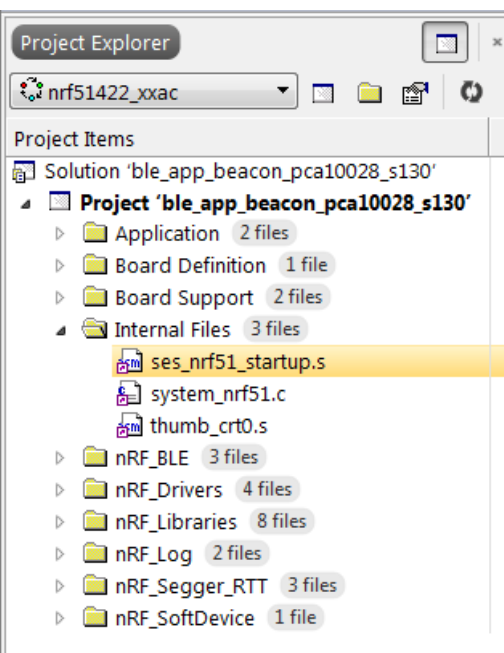

- **6.** Include the device header files in the project:
  - a) Right-click your project and select Edit Options.
  - b) Select Preprocessor.
  - c) Add the following path to the User Include Directories field: ../../../../../ components/device

The user include directories should now look similar to this:

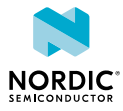

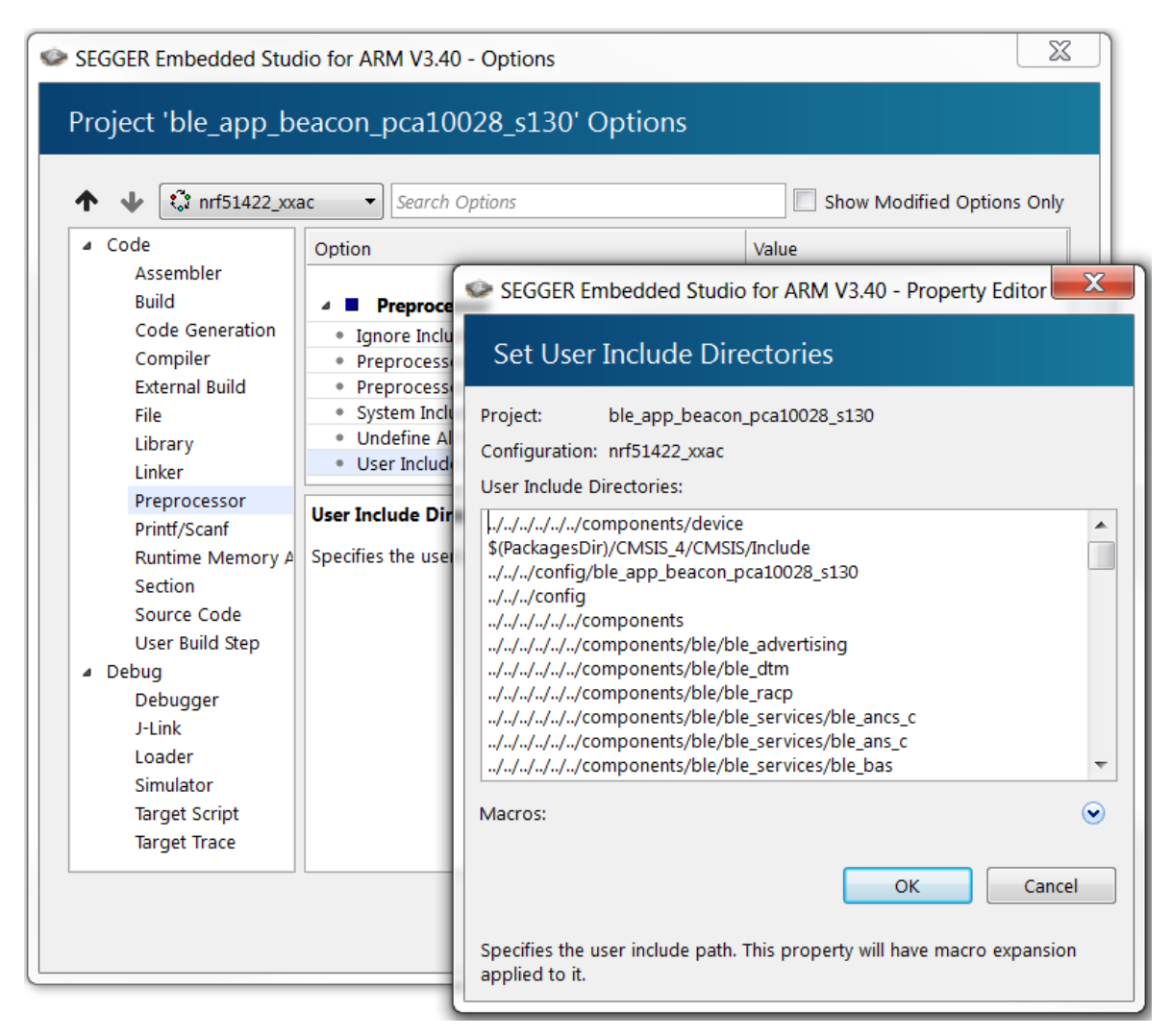

- **7.** If your project uses modules that require section variables (for example, the Peer Manager, Flash Data Storage, or Flash Storage), define where in the flash information from these modules should be stored.
  - a) Download the flash\_placement.xml and place it in your project directory.

Files are provided for the following versions of the nRF5 SDK:

- For nRF5 SDK v12.x.x: flash\_placement.xml
- For nRF5 SDK v13.x.x and nRF5 SDK v14.0.0: flash\_placement.xml
- b) If you are using SES v3.50 or later, right-click your project, select Edit Options, select Linker, and change the Linker option to GNU.

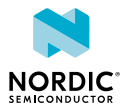

| ↑ ↓ 🕻 nrf51422_xxac                                                                                                    | ▼ Search Options                                                                                                    | Show Modified Opti                                                                                          | ons Or |
|----------------------------------------------------------------------------------------------------|----------------------------------------------------------------------------------------------------|----------------------------------------------------------------------------------------------------|--------|
| <ul> <li>Code</li> <li>Assembler</li> <li>Build</li> <li>Code Generation</li> <li>Compiler</li> <li>External Build</li> <li>File</li> <li>Library</li> <li>Linker</li> <li>Preprocessor</li> <li>Printf/Scanf</li> <li>Runtime Memory Area</li> <li>Section</li> <li>Source Code</li> <li>User Build Step</li> <li>Debug</li> </ul> | Option           • Linker Symbol Definitions           • Keep Symbols           • Strip Debug Information           • Strip Symbols           • Allow Multiple Symbol Definition           • No Enum Size Warning           • No Wide Char Size Warning           • Suppress Warning on Mismatch           • Treat Linker Warnings as Errors           • Additional Linker Options           • Additional Linker Script Generator Options           • Check For Memory Segment Overflow           • Symbols File | Value       No       No       No       No       No       No       No       No       No       No       Since |        |
| Debugger<br>J-Link<br>Loader<br>Simulator<br>Target Control<br>Target Script                                                                                                    | Specifies which linker to use.                                                                                                    |                                                                                                    |        |

**Note:** This option does not exist in *SES* versions before 3.50.

c) Right-click on your project in the Project Explorer and select Import Section Placement.

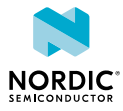

| Project Explorer                                                                                                    |                                                                                                    |                            | × |
|----------------------------------------------------------------------------------------------------|----------------------------------------------------------------------------------------------------|----------------------------|---|
| nrf51422_xxac                                                                                                    | 💌 🖸 💼 😭 🚫 🚸                                                                                                    | 1 V 1                      | Ŧ |
| Project Items                                                                                                    |                                                                                                    | Code                       | D |
| <ul> <li>Solution 'ble_app_t</li> <li>Project 'ble_ap</li> <li>Application</li> <li>Board Defin</li> <li>Board Supp</li> <li>Internal File</li> <li>system</li> <li>thumb_</li> <li>nRF_BLE 3</li> </ul> | Edit Options<br>Build<br>Rebuild<br>Clean<br>Export Build<br>Export Makefile<br>Link<br>Build Configurations                |                            |   |
| <ul> <li>nKF_Drivers</li> <li>nRF_Librari</li> <li>nRF_Log</li> <li>nRF_Segger</li> <li>nRF_SoftDe</li> </ul>                                                                                            | Add New File<br>Add Existing File<br>New Folder<br>Open Solution in Editor<br>Import Package Files<br>Debug<br>Dependencies | Ctrl+P, O                  |   |
| 사<br>태<br>···································                                                                                                    | Cut<br>Copy<br>Paste<br>Remove<br>Rename<br>Edit Section Placement                                                          | Ctrl+X<br>Ctrl+C<br>Ctrl+V |   |
|                                                                                                    | Import Section Placement                                                                                                    |                            |   |

d) Confirm that you want to use the section placement for the current build configuration.

## 7.3 Compiling the application

You can compile the application from a *SES* project provided by the nRF5 SDK v14.2.0 or later, or from the project that you created based on an older SDK example.

1. Open your project in SES.

In nRF5 SDK v14.2.0 or later, SES projects are located in the ses subfolder of the example folder, for example, SDK\_dir/examples/ble\_peripheral/ble\_app\_uart/pca10040/s132/ses.

2. Select Build > Build project\_target.

Alternatively, press F7. Make sure that there are no build errors. The output should look similar to this:

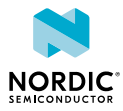

| Output                                                                                                    |    |                                    | 🚺 🚳 🗆 × |
|----------------------------------------------------------------------------------------------------|----|------------------------------------|---------|
| Show: Transcript 🗾 🌠 🌠 Tasks 💌                                                                                                    |    |                                    | ₹       |
| Rebuilding 'ble_app_beacon_pca10040_s132' from solution 'ble_app_beacon_pca10040_s132' in configuration 'nrf52832_xxaa' Completed |    | 27 targets in 1.3s<br>21 targets/s | ОК      |
| Build complete<br>Completed                                                                                                    |    |                                    | ОК      |
| FLASH SRAM                                                                                                    |    |                                    |         |
|                                                                                                    | _  |                                    |         |
| 18.2 KB 3% 2.6 KB                                                                                                    | 4% |                                    |         |
|                                                                                                    |    |                                    |         |
|                                                                                                    |    |                                    |         |
|                                                                                                    |    |                                    |         |
|                                                                                                    |    |                                    |         |
|                                                                                                    |    |                                    |         |
|                                                                                                    |    |                                    |         |
|                                                                                                    |    |                                    |         |
|                                                                                                    |    |                                    |         |
|                                                                                                    |    |                                    |         |

## 7.4 Configuring placement of the SoftDevice

If your application uses Bluetooth or ANT, you must program a *SoftDevice* in addition to the application.

#### Note:

If your application does not use a SoftDevice, you can skip this step.

If you are using a SES project from nRF5 SDK v14.2.0 or later, the placement of the SoftDevice is already configured correctly and you can skip this step.

If your application requires a *SoftDevice*, the flash and SRAM position where the compiled binary will be placed must be configured as follows:

- 1. In SES, right-click your project and select Edit Options.
- 2. Select Linker.
- 3. In the Section Placement Macros field, add values for FLASH\_START and SRAM\_START.

To find the correct values, check the Keil project that you imported (in Keil µVision, select **Options for Target** > **Target**), or program the firmware with approximate values, run it, and check the log output in the debug terminal for the recommended values.

For example, when running the ble\_app\_uart example application from nRF5 SDK v12.3.0 on PCA10028 with SoftDevice S130 v2.0.1, specify the section placement macros as shown:

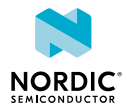

| Code     Assembler     Build     Code Generation     Compiler                                                                                                    | ption                                                                                                    | Value                                                |                                                                                                    |
|----------------------------------------------------------------------------------------------------|----------------------------------------------------------------------------------------------------|------------------------------------------------------|----------------------------------------------------------------------------------------------------|
| Assembler<br>Build<br>Code Generation<br>Compiler                                                                                                    | · 🗖 Linker                                                                                                    | -                                                    |                                                                                                    |
| External Build<br>File<br>Library<br>Linker<br>Preprocessor<br>Printf/Scanf<br>Runtime Memory Area<br>Section<br>Source Code<br>User Build Step<br>Debug<br>Debug<br>Debugger<br>J-Link<br>Loader | Executable File Name     Additional Input Files     Use Manual Linker Script     Section Placement File     Section Placement Macros     Default Fill Pattern      Constant Macros  lacro values to substitue in section | S(OutD<br>None<br>No m<br>flash_pl<br>FLASH_<br>None | <ul> <li>SEGGER Embedded Studio for ARM V3.40 - Property Editor</li> <li>Set Section Placement Macros</li> <li>Project: ble_app_beacon_pca10028_s130</li> <li>Configuration: nrf51422_xxac</li> <li>Section Placement Macros:</li> <li>FLASH_START=0x18000</li> <li>SRAM_START=0x20001870</li> </ul> |
| Simulator<br>Target Script<br>Target Trace                                                                                                    |                                                                                                    | _                                                    | Macros:                                                                                                    |

4. Select Build > Rebuild project\_target to rebuild the project.

Alternatively, press ALT + F7.

The output should now look similar to this, with space reserved for the *SoftDevice*:

| Output                        |                                          |                                                      |                                   | ×  |
|-------------------------------|------------------------------------------|------------------------------------------------------|-----------------------------------|----|
| Show: Transcript              | 🍬 🍾 Tasks 💌                              |                                                      |                                   | -  |
| Rebuilding 'ble_app_beacon_po | ca10028_s130' from solution 'ble_app_bea | acon_pca10028_s130' in configuration 'nrf51422_xxac' | 29 targets in 9.6s<br>3 targets/s | ок |
| Complete                      |                                          |                                                      |                                   | ок |
| FLASH                         | SRAM                                     |                                                      |                                   |    |
| 18.2 KB                       | 7% 2.6 KB                                | 8%                                                   |                                   |    |

- 5. Right-click your project and select Edit Options.
- 6. Select Preprocessor.
- 7. Add the definition  ${\tt NO\_VTOR\_CONFIG}$  to the Preprocessor Definitions.

This definition tells *SES* to expect a *SoftDevice* to be present that will forward exceptions and interrupts to the application.

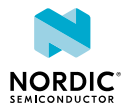

| ↑ ↓ 🕄 nrf51422_xxac                                                                                                    | ✓ Search Options                                                                                                    | Show Modified Options Only                                                                                                    |
|----------------------------------------------------------------------------------------------------|----------------------------------------------------------------------------------------------------|----------------------------------------------------------------------------------------------------|
| <ul> <li>Code         <ul> <li>Assembler</li> <li>Build</li> <li>Code Generation</li> <li>Compiler</li> <li>External Build</li> <li>File</li> <li>Library</li> <li>Linker</li> </ul> </li> <li>Preprocessor</li> <li>Printf/Scanf</li> <li>Runtime Memory Area</li> <li>Section</li> <li>Source Code</li> <li>User Build Step</li> </ul> <li>Debug</li> <li>Debug</li> <li>Debugger</li> <li>J-Link</li> <li>Loader</li> <li>Simulator</li> <li>Target Script</li> <li>Target Trace</li> | Option         Value           Image: Preprocessor         Ignore Includes         No           Image: Preprocessor Definitions         No         No           Image: Preprocessor Definitions         No         No           Image: System Include Directories         No         No           Image: Undefine All Preprocessor Definitions         No         No           Image: Undefine All Preprocessor Definitions         No         No           Image: Undefine All Preprocessor Definitions         No         No           Image: Undefine All Preprocessor Definitions         No         No           Image: Undefine All Preprocessor Definitions         Specifies one or more preprocessor it.         No | Image: Set God Studio for ARM V3.40 - Property Editor         Set Preprocessor Definitions         Project:       ble_app_beacon_pca10028_s130         Configuration:       nrf51422_xxac         Preprocessor Definitions:       No_VTOR_CONFIG         BLE_STACK_SUPPORT_REQD       NRFS1422         BOARD_PCA10028       NRF51422         NRF5151       SOFTDEVICE_PRESENT         SWI_DISABLE0       Macros: |

- 8. In the Debug section of the project options, select Loader.
- 9. Add the absolute path to the SoftDevice to the Additional Load File[0] field, for example, ../../../../components/softdevice/s130/hex/ s130\_nrf51\_2.0.1\_softdevice.hex.

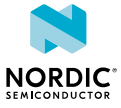

| ↑ ↓ 🗘 nrf51422_xxac                                                                                                    | <ul> <li>Search Ontions</li> </ul>                          |                                                              |
|----------------------------------------------------------------------------------------------------|-------------------------------------------------------------|--------------------------------------------------------------|
|                                                                                                    | Jearch Options                                              | Show Modified Options Or                                     |
| ⊿ Code                                                                                                    | Option                                                      | Value                                                        |
| Assembler                                                                                                    |                                                             |                                                              |
| Build                                                                                                    | 4 Loader                                                    |                                                              |
| Code Generation                                                                                                    | Load File                                                   | None                                                         |
| Compiler                                                                                                    | Load File Type                                              | Detect                                                       |
| External Build                                                                                                    | Load File Address                                           | None                                                         |
| File                                                                                                    | Load ELF Sections                                           | No                                                           |
| Library                                                                                                    | Additional Load Eile[0]                                     | None                                                         |
| Linker                                                                                                    |                                                             | [,/.,/.,///components/soltdevice/s130/llex/s130 lin31 2      |
| Preprocessor                                                                                                    |                                                             |                                                              |
|                                                                                                    | Additional Load File[0]                                     |                                                              |
| Printf/Scanf                                                                                                    | Additional Load File[0]                                     |                                                              |
| Printf/Scanf<br>Runtime Memory Area                                                                                                    | Additional Load File[0] Additional file to load on debug    | load. This property will have macro expansion applied to it. |
| Printf/Scanf<br>Runtime Memory Area<br>Section                                                                                                    | Additional Load File[0]<br>Additional file to load on debug | load. This property will have macro expansion applied to it. |
| Printf/Scanf<br>Runtime Memory Area<br>Section<br>Source Code                                                                                            | Additional Load File[0]<br>Additional file to load on debug | load. This property will have macro expansion applied to it. |
| Printf/Scanf<br>Runtime Memory Area<br>Section<br>Source Code<br>User Build Step                                                                         | Additional Load File[0]<br>Additional file to load on debug | load. This property will have macro expansion applied to it. |
| Printf/Scanf<br>Runtime Memory Area<br>Section<br>Source Code<br>User Build Step<br>Ø Debug                                                              | Additional Load File[0]<br>Additional file to load on debug | load. This property will have macro expansion applied to it. |
| Printf/Scanf<br>Runtime Memory Area<br>Section<br>Source Code<br>User Build Step<br>Debug<br>Debugger                                                    | Additional Load File[0]<br>Additional file to load on debug | load. This property will have macro expansion applied to it. |
| Printf/Scanf<br>Runtime Memory Area<br>Section<br>Source Code<br>User Build Step<br>Debug<br>Debugger<br>J-Link                                          | Additional Load File[0]<br>Additional file to load on debug | load. This property will have macro expansion applied to it. |
| Printf/Scanf<br>Runtime Memory Area<br>Section<br>Source Code<br>User Build Step<br>Debug<br>Debugger<br>J-Link<br>Loader                                | Additional Load File[0]<br>Additional file to load on debug | load. This property will have macro expansion applied to it. |
| Printf/Scanf<br>Runtime Memory Area<br>Section<br>Source Code<br>User Build Step<br>Debug<br>Debugger<br>J-Link<br>Loader<br>Simulator                   | Additional Load File[0]<br>Additional file to load on debug | load. This property will have macro expansion applied to it. |
| Printf/Scanf<br>Runtime Memory Area<br>Section<br>Source Code<br>User Build Step<br>Debugg<br>Debugger<br>J-Link<br>Loader<br>Simulator<br>Target Script | Additional file to load on debug                            | load. This property will have macro expansion applied to it. |

## 7.5 Programming the firmware

After compiling the application, you can program it to the development kit. If you configured a *SoftDevice* to be used, it is programmed together with the application.

- 1. Connect the development kit to your computer.
- 2. Select Debug > Build and Run.

Alternatively, press Ctrl + F5.

## 7.6 Adding files

After compiling and programming an unmodified example to ensure that your toolchain is set up correctly, modify your project by adding files and libraries.

### 7.6.1 Adding source files

All source files that are part of the application you are developing must be added to the project.

You can add existing files or create files in the project directory.

• To add an existing file, right-click your project or any subfolder in the **Project Explorer** and select **Add Existing File**. Browse to the file that you want to import and open it.

The original file is not copied into the project, but it is included from its original location. That means that any modifications that you do will apply to all projects that use this file.

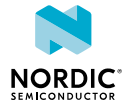

• To create a file, right-click your project or any subfolder in the **Project Explorer** and select **Add New** File.

By default, the file is created in the project directory.

## 7.6.2 Including header files

Required header files must be linked to your project by adding their path to the user include directories.

Header files contain function declarations and macro definitions. You can request the use of header files by adding a #include preprocessing directive in your source files.

Header files are not linked to the project through the Project Explorer. To include a header file so that SES can find it, you must add its path to the list of directories in which SES looks for header files:

- 1. In the Project Explorer, right-click your project and select Edit Options.
- 2. In the **Project Options** window, select the **Common** configuration (sorted under **Private Configurations**).

| 0 | SEGGER Embedo                                  | led Studio for                 | AR   | M V3.40 - Options                                                           |              |          |
|---|------------------------------------------------|--------------------------------|------|-----------------------------------------------------------------------------|--------------|----------|
|   | Project 'ble_app_beacon_pca10040_s132' Options |                                |      |                                                                             |              |          |
|   | 수 🔸 🕄 Rel                                      | ease                           | •    | Search Options                                                              |              |          |
|   | Code Code                                      | : Configuration<br>bug<br>ease | s    | n                                                                           | Value        |          |
|   | Co<br>Co<br>Co<br>Complet                      | e Configuration                | IS A | Assembler<br>Additional Assembler Options<br>Additional Assembler Options F | None<br>None |          |
|   | External Bu<br>File                            | ild                            | • 4  | ssembler                                                                    | gcc          |          |
|   | Library<br>Linker                              |                                | • •  | Build<br>Memory Segments                                                    | None         | inherits |

- 3. Select Preprocessor.
- 4. Double-click User Include Directories and add the path to the folder that contains the header file.

You can specify an absolute path or a path that is relative to the project directory. Using a relative path is preferable if you might want to move or copy your project to, for example, a new SDK version in the future.

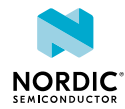

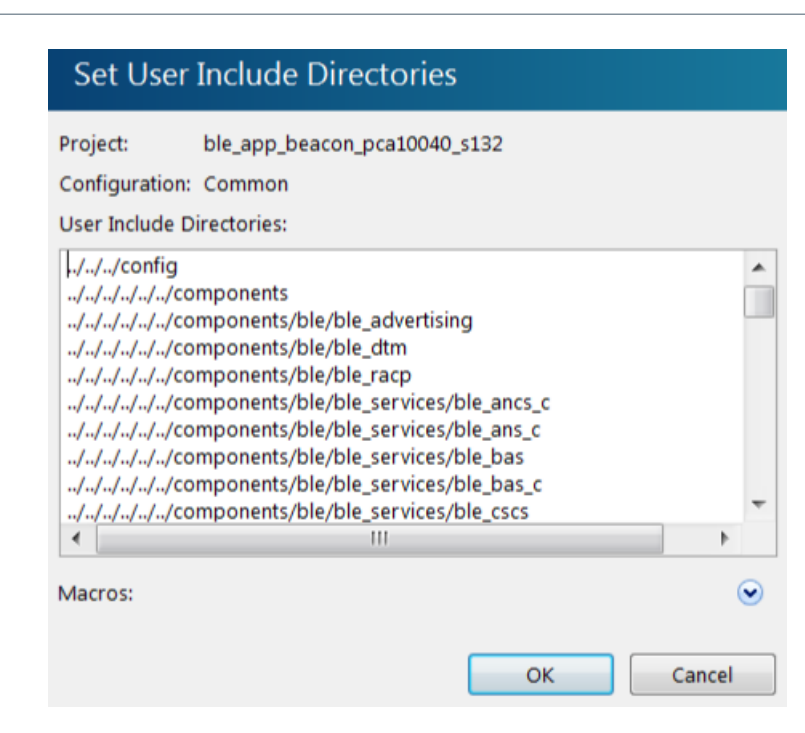

5. Click OK.

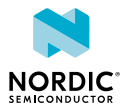

## **S** Communicating with the kit

If your application outputs logging information or needs console input, you should connect the kit to your computer to interact with a console. You can use *Real Time Transfer (RTT)* or *Universal Asynchronous Receiver/Transmitter (UART)* for communicating with the kit.

SEGGER Real Time Transfer (RTT) is a proprietary technology for bidirectional communication that supports J-Link devices and ARM-based microcontrollers. The advantage of using *RTT* is that it is very efficient and does not require any other peripheral than the J-Link debugging interface. *RTT* is directly supported in *SES*.

Connecting via *UART* is quick and power-efficient, but it requires dedicated use of the *UART* peripheral for logging. The nRF5 *DK*s and the nRF51 Dongle include a *UART* to *USB* CDC ACM bridge, which is needed to connect to the *UART*. Alternatively, you can use an external *UART* to *USB* bridge. We use the term CDC-UART to refer to *UART* communication through the *UART* to *USB* CDC ACM bridge, to distinguish it from communication through the Nordic UART Service (NUS) over Bluetooth Low Energy.

## 8.1 Connecting via RTT

SES directly supports RTT. You can see RTT output in the Debug Terminal during debugging sessions.

Alternatively, you can use J-Link RTT to view *RTT* output. See the following sections for instructions for Windows and Linux.

### 8.1.1 Connecting via RTT on Windows

To communicate via RTT, connect your development kit via USB and run the J-Link RTT Viewer.

**Note:** *SES* natively supports *RTT*. If enabled, the monitor shows up when you start debugging. Alternatively, you can use SEGGER's J-Link RTT Viewer as described below.

The J-Link RTT Viewer is installed as part of the nRF Command Line Tools.

To run the J-Link RTT Viewer on Windows, complete the following steps:

**1.** Select the correct target device.

The target device is represented by the ID of your development kit.

2. Select SWD as the target interface.

| J-Link RTT Viewer V5.02   Configuration |
|-----------------------------------------|
| Connection to J-Link                    |
|                                         |
| C TCP/IP                                |
| C Existing Session                      |
| Target Device                           |
| nRF51422_xxAC                           |
| Target Interface & Speed                |
| SWD • 4000 • kHz                        |
| RTT Control Block                       |
| Address (0: Auto) 0                     |
| OK Cancel                               |

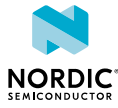

### 8.1.2 Connecting via RTT on Linux

To communicate via *RTT*, connect your development kit via *USB* and use SEGGER's J-Link RTT to establish a connection.

**Note:** *SES* natively supports *RTT*. If enabled, the monitor shows up when you start debugging. Alternatively, you can use SEGGER's J-Link RTT Viewer as described below.

SEGGER's J-Link RTT is part of the J-Link Software and Documentation Pack, which is available from SEGGER downloads.

To use J-Link RTT on Linux, complete the following steps:

1. Enter JLinkExe -if SWD to set up the connection:

```
you@yourcomputer:~$ JLinkExe -if SWD
SEGGER J-Link Commander V5.10u (Compiled Mar 17 2016 19:06:22)
DLL version V5.10u, compiled Mar 17 2016 19:06:19
Connecting to J-Link via USB...O.K.
Firmware: J-Link OB-SAM3U128-V2-NordicSemi compiled Mar 15 2016 18:03:17
Hardware version: V1.00
VTref = 3.300V
Type "connect" to establish a target connection, '?' for help
J-Link>
```

- 2. Enter connect at the prompt to establish the connection. JLinkExe will ask for additional information. You can accept the default values.
- **3.** From another terminal, start **JLinkRTTClient**.

RTT output is visible in the terminal that runs **JLinkRTTClient**.

## 8.2 Connecting via CDC-UART

To connect via CDC-UART, start a terminal emulator and connect to the used COM port.

There is a wide variety of terminal emulators that you can use, for example, minicom or screen (both terminal-based, available for Linux), Termite (GUI-based, Windows only), or PuTTY (GUI-based, available for multiple operating systems).

When configuring the connection, use the following UART settings:

- Baud rate: 115200 (default baud rate for most examples in the nRF5 SDK)
- 8 data bits
- 1 stop bit
- No parity
- HW flow control: RTS/CTS

The following instructions show how to configure Termite on Windows. Other GUI-based terminal emulators can be set up in a similar way.

- 1. Download and install the latest version of Termite.
- 2. Connect the development kit to your computer.
- 3. Open Termite and click Settings.

Depending on what devices you have connected to your computer, you might have several choices, as shown in the following figure:

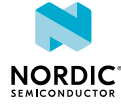

| Port configuration<br>Port COM7<br>Baud rate COM1<br>COM3<br>Data bits COM4<br>COM5<br>Stop bits COM7<br>Parity none<br>Flow control none<br>Forward none | Transmitted text       Options         Append nothing       Stay on top         Append CR       Quit on Escape         Append LF       Autocomplete edit line         Append CR-LF       Close port when inactive         Local echo       Plug-ins         Received text       Function Keys         Font       default         Word wrap       Log File |
|----------------------------------------------------------------------------------------------------|----------------------------------------------------------------------------------------------------|
|----------------------------------------------------------------------------------------------------|----------------------------------------------------------------------------------------------------|

4. Select the correct COM port to connect to the kit.

To find the correct port, follow these steps:

- a) Go to the start menu in Windows and type devmgmt.msc to open the Device Manager.
- b) Scroll down and expand Ports (COM & LPT).
- c) Find the port named JLink CDC UART Port and note down the number in parentheses.
- d) If you have more than one J-Link UART port, unplug the one that you want to use, plug it back in, and observe which one appeared last.
- **5.** Configure the baud rate and the flow control. Use the default values for the rest of the settings (8 data bits, 1 stop bit, no parity).

By default, the SDK uses a baud rate of 115200 and RTS/CTS flow control.

6. Make sure that Append LF is selected.

This option appends a newline character to any text that is sent.

- 7. Configure the terminal to send an RTS (Ready To Send) signal to the development kit:
  - a) Go to Settings > Plug Ins.
  - b) Enable Status LEDs and click OK.
  - c) Click on the dark green rectangle above RTS to set this signal high. The text Start... is displayed in Termite.

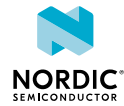

## 9 Testing the application

The next step after compiling and programming your application is to test it. With the nRF Connect platform, Nordic Semiconductor provides its own testing apps, which are available both for mobile and for desktop.

## 9.1 Testing with a mobile device

If you have a mobile device that supports Bluetooth Low Energy, download the nRF Connect app from Google Play or App Store to test your application.

The following procedure assumes that you have programmed the Bluetooth Low Energy Peripheral UART example from the nRF5 SDK (examples/ble\_peripheral/ble\_app\_uart) on your development kit. Steps for testing other examples are similar. See the testing instructions for each example in the nRF5 SDK documentation for more information.

- 1. Download and install nRF Connect from Google Play or App Store.
- 2. Open nRF Connect.
- Make sure that the development kit is running the ble\_app\_uart example.
   LED1 should be blinking every 2 seconds, indicating that it is advertising.
- 4. Tap Scan.
- 5. Find the device and tap Connect.

The default device name for the Peripheral UART example is "Nordic\_UART".

6. When connected, tap the options button below the device name and select Enable services.

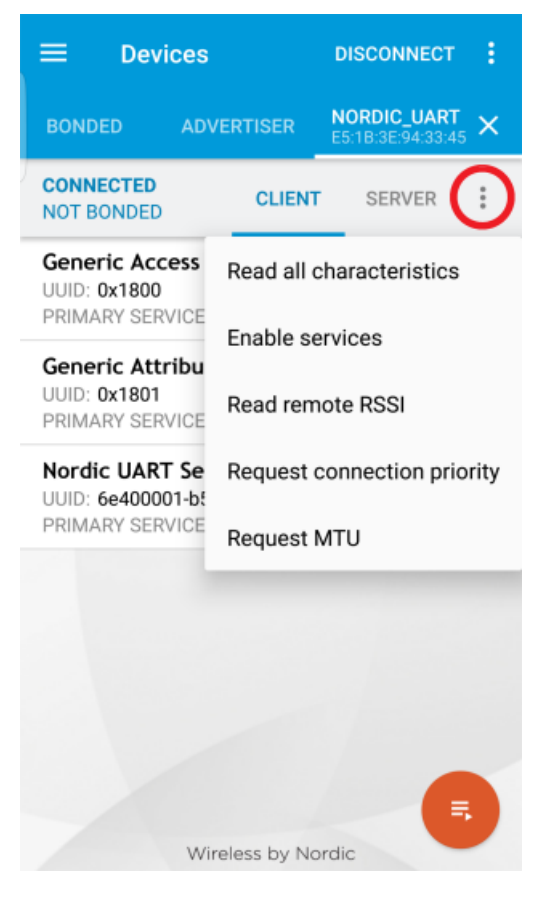

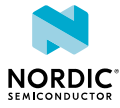

This example communicates over Bluetooth Low Energy using the Nordic UART Service (NUS).

- 7. Tap the options button and select Show log.
- 8. In a terminal connected via CDC-UART, enter hello and send it to the development kit. The text is sent through the development kit to your mobile device over a Bluetooth Low Energy link. The mobile device will then display it in the nRF Connect log:

| ≡ De                                                                         | vices                                                                                                    | DISCONNECT                                                                                                    | ÷                                                    |
|------------------------------------------------------------------------------|----------------------------------------------------------------------------------------------------|----------------------------------------------------------------------------------------------------|------------------------------------------------------|
| BONDED                                                                       | ADVERTISER                                                                                                    | NORDIC_UART<br>E5:1B:3E:94:33:45                                                                               | ×                                                    |
| CONNECTED<br>NOT BONDE                                                       | D CLIEN                                                                                                    | SERVER                                                                                                    | :                                                    |
| 11:13:17.418<br>11:13:18.061<br>11:13:21.351<br>11:13:21.351<br>11:13:32.562 | Connected to E5:1<br>Services discover<br>Data written to de<br>00-1000-8000-008<br>(0x) 01-00<br>"Notifications enal<br>Notification receiv<br>6e400003-b5a3-f3<br>e50e24dcca9e, va<br>68-65-6C-6C-6F-0A<br>"hello<br>" received | B:3E:94:33:45<br>ed<br>scr. 00002902-00<br>05f9b34fb, value:<br>bled" sent<br>ed from<br>93-e0a9-<br>lue: (0x) | Ge<br>UUU<br>PR<br>Ge<br>UUU<br>PR<br>NC<br>UU<br>PR |
| INFO                                                                         | - Ē                                                                                                    | 8 <                                                                                                    |                                                      |

## 9.2 Testing with a computer

If you have a dongle or a second Nordic *DK*, you can test your application with the Bluetooth Low Energy app in nRF Connect for Desktop. nRF Connect for Desktop is available for Windows, Linux, and macOS.

**Note:** This method requires a dongle or a second Nordic *DK* with Bluetooth Low Energy support to be connected to your computer.

The following procedure assumes that you have programmed the Bluetooth Low Energy Peripheral UART example from the nRF5 SDK (examples/ble\_peripheral/ble\_app\_uart) on your development kit. Steps for testing other examples are similar. See the testing instructions for each example in the nRF5 SDK documentation for more information.

- 1. Download and install nRF Connect for Desktop.
- 2. Connect the dongle or the second development kit to a USB port of your computer.
- 3. Connect to the kit that runs the ble\_app\_uart example via CDC-UART.
- 4. Open nRF Connect for Desktop and install the Bluetooth Low Energy app.

See nRF Connect for Desktop for information about how to install and open apps.

- 5. Launch the Bluetooth Low Energy app.
- **6.** Select the serial port for the dongle or the development kit that is connected to your computer (not the kit that runs the Peripheral UART example).

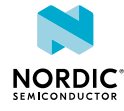

If the device has not been used with the nRF Connect Bluetooth Low Energy app before, you may be asked to update the J-Link firmware and connectivity firmware for the device. You must have the correct connectivity firmware on the nRF SoC to continue. When the nRF SoC has been programmed with the correct firmware, the nRF Connect Bluetooth Low Energy app proceeds to connect to it over *USB*. When the connection is established, the device appears in the main view.

- 7. Click Start scan.
- **8.** Find the device and click **Connect**.

The default device name for the Peripheral UART example is "Nordic\_UART".

- **9.** Select the *UART* RX characteristic value.
- **10.** Write 30 31 32 33 34 35 36 37 38 39 (the hexadecimal value for the string "0123456789") and click write.

The data is transmitted over Bluetooth Low Energy from the app to the development kit that runs the Peripheral UART example. The text "0123456789" is displayed in the terminal that is connected to the kit that runs the Peripheral UART example via *UART*.

**11.** Enter any text, for example, Hello, in the terminal.

In nRF Connect, the UART TX characteristic value changes to the corresponding ASCII value. For example, the value for Hello is 48 65 6C 6C 6F.

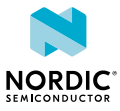

## 10 Debugging

To actually see what is happening on the development kit while the application is running, enable debugging in nRF Connect for Visual Studio Code. See Debugging an application for more information.

Complete the following steps to start debugging:

- 1. Open your project in SES.
- 2. Build and program your application to the kit as described in Building and programming a sample application.
- 3. Select Debug > Go.

Alternatively, press F5.

The debugging interface looks like this:

| Disassembly 🗆 🐼 🗴                                                                                                    | ses_nrf52_startup.s nrf_gpio.h main.c                              | 🛃 💌 🛪                  | Locals 📑 🐺 🖓 🐼                                                                                                    |
|----------------------------------------------------------------------------------------------------|--------------------------------------------------------------------|------------------------|----------------------------------------------------------------------------------------------------|
| main 🕨 🕨 🗮 🗮 🖓 🖓 💌                                                                                                    | 💫 🞝 🐼 🐑 🔯 👓 🔹 int main()                                           | - ▲ + > ■ ← 위 [3 2 3 4 | X <sub>2</sub> X <sub>8</sub> X <sub>10</sub> X <sub>16</sub> X <sup>±</sup> <sub>10</sub> X =                                                                                                    |
| Image: State of the state of the state of the | <pre>sub-Status () () () () () () () () () () () () ()</pre>       |                        | Image: Second Second |
| 0001F942 6008 str r3, [r7, #8]<br>0001F944 6008 ldr r3, [r7, #8]                                                                                                    | Prenaring target for download                                      | Call Address Eurotion  | D CPU                                                                                                    |
| 0001F946 2800 cmp r3, 40<br>0001F948 D002 bed 0x0001F950                                                                                                    | Completed                                                          | © 0x0001F918 int main) |                                                                                                    |
| APP TIME INIT(APP TIME PRESCALER, APP TIME (                                                                                                    | Programming<br>Programming completed in 214 ms — 574.971 bytes/sec | 0x0001F188 start()     |                                                                                                    |
| eesiF54A GEES Idr re, [r7, +8]<br>eesiF54C Fee2FD7C bl exee22448 capp error bandle                                                                                                    | Programming                                                        |                        |                                                                                                    |
| err code = bon init/BCP INIT (50, 4PP TIMES IN                                                                                                    | Vm/P Programming completed in 356 ms — 52,536 bytes/sec            |                        |                                                                                                    |
| 0001F950 2200 BOYS F2, 40                                                                                                    |                                                                    |                        |                                                                                                    |
| 0001F956 2001 movs r0, 41 *                                                                                                    |                                                                    |                        |                                                                                                    |
| · ·                                                                                                    |                                                                    | ContextMa on Link      | T 16 186 086 Cycles Soluti OK INS 8+W In 209 Col 1                                                                                                    |
|                                                                                                    |                                                                    | Cortext4 on J-Link     | A 10,100,000 CYCles V Duilt OK INS R+W Lh 209 C011                                                                                                    |

By default, the application will break in main. You can set additional break points, single-step through the application, read registers, and so on.

This video tutorial shows you how to use SES for debugging:

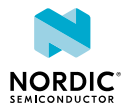

| The second second secon | SEGGER                                                        | Embedded Studio                                             |
|----------------------------------------------------------------------------------------------------|---------------------------------------------------------------|-------------------------------------------------------------|
| MI, M. Januari (Mar<br>MI, Januari (Mar<br>MI, Januari (Mar)<br>MI, Jang (Mar)<br>MI, Jang (Mar)<br>MI, Jang (Mar)                                                                                                    | SEGGER Embedded Studio is up to date Check for Upda           | tos 🔊 Projects D Open costing 🗅 Create new                  |
| Julgard New                                                                                                    |                                                               | Today<br>() 584, 499, (Hs., post0040, s133                  |
|                                                                                                    | All packages are up to date Check for Packa                   | pes ① Last Sexem Digst<br>[5 Mc, app., gist, post3040, s132 |
|                                                                                                    |                                                               | Two Works Ago<br>() 546_499_1Hvs_stat0040_s132              |
|                                                                                                    |                                                               | [] ble_app_lvs_pca10040_s133                                |
|                                                                                                    |                                                               | [] Mik_app_Mik_C_pca10040_a133                              |
|                                                                                                    | Þ                                                             | []164_app_beacon_post0040_s122                              |
|                                                                                                    |                                                               | Ctbk_app_tomplete_pcx10040_s110                             |
|                                                                                                    | The last in LL last in                                        |                                                             |
|                                                                                                    | (2) Programming 1:10 of addresses (6000) 4 - 000001           |                                                             |
|                                                                                                    | Programming 1148 of addresses MERCA - MORECO<br>Marking       |                                                             |
|                                                                                                    | [2] Popumery 1141 of addresses 201004 - 2010111               |                                                             |
|                                                                                                    | Total Line units and a line of account which (here were every |                                                             |

Figure 2: YouTube tutorial

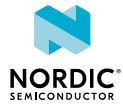

## Glossary

#### Development Kit (DK)

A hardware development platform used for application development.

#### Integrated Development Environment (IDE)

A software application that provides facilities for software development.

#### Real Time Transfer (RTT)

A proprietary technology for bidirectional communication that supports J-Link devices and ARMbased microcontrollers, developed by SEGGER Microcontroller.

#### **SEGGER Embedded Studio (SES)**

A cross-platform *IDE* for embedded C/C++ programming with support for Nordic Semiconductor devices, produced by SEGGER Microcontroller.

#### SoftDevice

A wireless protocol stack that complements the nRF5 Series SoCs. Nordic Semiconductor provides these stacks as qualified, precompiled binary files.

#### Software Development Kit (SDK)

A set of tools used for developing applications for a specific device or operating system.

#### System on Chip (SoC)

A microchip that integrates all the necessary electronic circuits and components of a computer or other electronic systems on a single integrated circuit.

#### Target

The goal of an operation, for example, programming a specific image on a device, compiling a specific set of files, or removing previously generated files.

#### Universal Asynchronous Receiver/Transmitter (UART)

A hardware device for asynchronous serial communication between devices.

#### **Universal Serial Bus (USB)**

An industry standard that establishes specifications for cables and connectors and protocols for connection, communication, and power supply between computers, peripheral devices, and other computers.

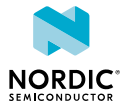

## Recommended reading

In addition to the information in this document, you may need to refer to other documents.

### **Development Kit User Guides**

nRF52840 DK nRF52833 DK nRF52 DK nRF51 DK

### **Dongle User Guides**

nRF52840 Dongle nRF51 Dongle

### **Compatibility Matrices**

nRF52840 Compatibility Matrix nRF52833 Compatibility Matrix nRF52832 Compatibility Matrix nRF52811 Compatibility Matrix nRF52810 Compatibility Matrix nRF51 Series Compatibility Matrix

### **SDK documentation**

nRF5 SDK v17.1.0

#### **Tools User Guides**

nRF Connect Bluetooth Low Energy nRF Command Line Tools

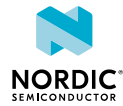

## Legal notices

By using this documentation you agree to our terms and conditions of use. Nordic Semiconductor may change these terms and conditions at any time without notice.

### **Liability disclaimer**

Nordic Semiconductor ASA reserves the right to make changes without further notice to the product to improve reliability, function, or design. Nordic Semiconductor ASA does not assume any liability arising out of the application or use of any product or circuits described herein.

Nordic Semiconductor ASA does not give any representations or warranties, expressed or implied, as to the accuracy or completeness of such information and shall have no liability for the consequences of use of such information. If there are any discrepancies, ambiguities or conflicts in Nordic Semiconductor's documentation, the Product Specification prevails.

Nordic Semiconductor ASA reserves the right to make corrections, enhancements, and other changes to this document without notice.

### Life support applications

Nordic Semiconductor products are not designed for use in life support appliances, devices, or systems where malfunction of these products can reasonably be expected to result in personal injury.

Nordic Semiconductor ASA customers using or selling these products for use in such applications do so at their own risk and agree to fully indemnify Nordic Semiconductor ASA for any damages resulting from such improper use or sale.

### **RoHS and REACH statement**

Complete hazardous substance reports, material composition reports and latest version of Nordic's REACH statement can be found on our website www.nordicsemi.com.

### Trademarks

All trademarks, service marks, trade names, product names, and logos appearing in this documentation are the property of their respective owners.

### **Copyright notice**

<sup>©</sup> 2023 Nordic Semiconductor ASA. All rights are reserved. Reproduction in whole or in part is prohibited without the prior written permission of the copyright holder.

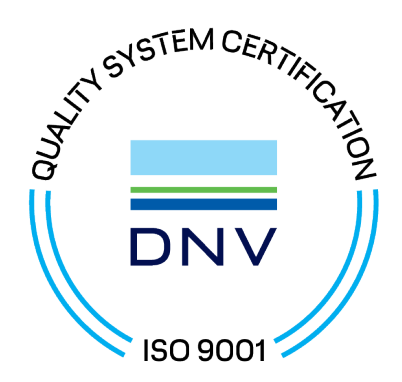

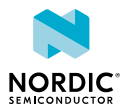